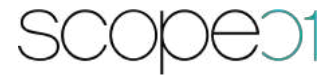

## Installation & configuration

## Adyen plugin for Shopware 6

Version: 1.0.0

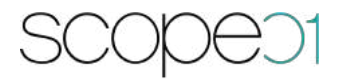

### 1. Table of contents

| 1.  | Table of   | contents2                                                    |
|-----|------------|--------------------------------------------------------------|
| 2.  | Docume     | nt history3                                                  |
| 3.  | Introduc   | tion3                                                        |
| 4.  | Configur   | ation4                                                       |
| 5.  | Handling   | g payments in sales channel7                                 |
| 6.  | Logfiles . | 9                                                            |
| 7.  | Configur   | ation of the Adyen Backend9                                  |
| 7.  | L. Crea    | ate New Web Service Account9                                 |
| 7.2 | 2. Get     | ting needed Plugin Configuration Values from Adyen Backend12 |
|     | 7.2.1.     | API key12                                                    |
|     | 7.2.2.     | Live url prefix                                              |
|     | 7.2.3.     | Origin key17                                                 |
|     | 7.2.4.     | Library location                                             |
| 8.  | Support    | & Demo                                                       |

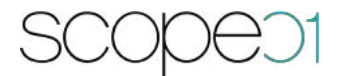

#### 2. Document history

| Version | Date       | Editor    | Comment                                   |
|---------|------------|-----------|-------------------------------------------|
| V.1.0.0 | 14.05.2020 | J. Seidel | Creation of the installation instructions |

#### **3. Introduction**

The Adyen payment plugin by scope01 GmbH provides functionality to handle payments through the Adyen payment service provider. As of now it supports payments with credit and debit cards, with and without the 3D secure protocol.

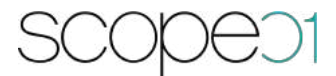

### 4. Configuration

The plugin configuration page displays two masks to enter necessary information for setting up the connection to Adyen and a dropdown select of which configuration to use. Small help texts will appear when you hover over the question mark symbols. The necessary information needed can be found in your Adyen account details.

| Ayen Payment Configuration      |         |
|---------------------------------|---------|
| Choose test or live environment |         |
| Test                            | <b></b> |
| Test Configuration              |         |
| Test API Key                    | 0       |
| Text Morchant Account Name      | •       |
| Test Origin Key                 | •       |
| Test Library Location           | .0      |
| Text Notification Key           |         |
| Test Merchant Country           |         |
| Test Merchant Country Code      | 0       |
| Test Localization Code          | 0       |
| Test Merchant ID                |         |
|                                 |         |

## SCOPED1

**API key**: The API key is generated for a defined webservice user in the Adyen backend. This key is comparable with a username / password authentication and is a mandatory field in the plugin configuration.

**Dealer account Name**: This is the name of the merchant account in the Adyen backend.

**Origin key**: The customer types in the data of its credit card in the web shop. Adyen provides a secure JavaScript real-time encryption, if the user types in the credit card data. Every time the card data is handled encrypted by the web shop / Adyen. If you want to use this feature, you have to generate a public key for the JavaScript.

Library location: This is the URL to Adyen frontend encryption service for secured fields.

**Notification key**: Key for securing Adyen endpoint on Shopware side. This endpoint is used to send asynchronous notifications from payment to Shopware.

**Country of your merchant account**: Country of merchant account.

In order to provide users with the option to pay with payment methods handled by this plugin, the according payment methods must also be enabled in the sales channel:

# SCOPEDI

| Name *                               |   |                         |          |
|--------------------------------------|---|-------------------------|----------|
| Demoshop                             |   |                         |          |
| Entry point main navigation *        | 0 | Navigation levels       |          |
| Catalogue #1                         | ~ | 2                       |          |
| Entry point footer navigation        |   |                         |          |
|                                      |   |                         | ×        |
| Entry point service navigation       |   |                         |          |
|                                      |   |                         | ~        |
| Customer group                       |   |                         |          |
| Standard customer group              |   |                         | ~        |
| Payment methods                      |   | Default payment method  | <u>e</u> |
| Cash on delivery Credit & Debit Card | ~ | Cash on delivery        | ~        |
| Shipping methods                     |   | Default shipping method | •        |
| Express Standard                     | * | Express                 | ×        |
| Countries                            |   | Default country *       |          |
| Germany                              | ~ | Germany                 | ~        |
| Currencies                           |   | Default currency *      |          |
| Euro                                 |   | Euro                    | ~        |
| Languages                            |   | Default language *      |          |
|                                      |   |                         |          |

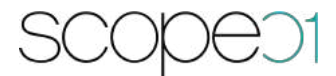

### 5. Handling payments in sales channel

If the according payment methods are enabled in the sales channel, the customer will have the option to choose the provided payment options in the checkout process.

| Aktuelle Auswahl: Credit & Debit Card          | Versandart<br>                                                              |
|------------------------------------------------|-----------------------------------------------------------------------------|
| Zahlungsart ändern                             |                                                                             |
|                                                | Versandart ändern                                                           |
| Produ Zahlungsart ändern                       | ×                                                                           |
| Credit & Debit Card<br>Credit & Debit Card     | >                                                                           |
| O Nachnahme<br>Zahlung bei Erhalt der Ware.    |                                                                             |
|                                                | ю є                                                                         |
| Speichern Abbrechen                            | 0.€                                                                         |
|                                                | Gesamtsumme au0,00 €                                                        |
|                                                | Gesamtsumme ohne MwSt. 672,27                                               |
|                                                | zzgl. 19 % MwSt. 127,73                                                     |
|                                                | Zahlungspflichtig bestellen                                                 |
|                                                |                                                                             |
| * Alle Preise inkl. gesetzl. Mehrwertsteuer zz | gl. Versandkosten und ggf. Nachnahmegebühren, wenn nicht anders beschrieben |
|                                                |                                                                             |

When proceeding, the user will be prompted with a form to enter payment credentials. The button for executing the transaction will only be clickable, if the entered credentials are valid.

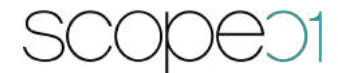

| Zusammenfassung             |          |
|-----------------------------|----------|
| Gesamtsumme                 | 800,00 € |
| Gesamtsumme ohne MwSt.      | 672,27 € |
| Kartennummer                |          |
| 1234 5678 9012 3456         |          |
| Ablaufdatum                 |          |
| MM/JJ                       |          |
| CVC / CVV                   |          |
| 123                         |          |
| Zahlungspflichtig bestellen |          |
| Zurück zur Kasse            |          |

If the credentials belong to a card with 3D secure, the user will be redirected to the site of the card issuer to validate the payment. After successful validation the user will be redirected to the standard checkout-success page of Shopware, with an overview of the purchase.

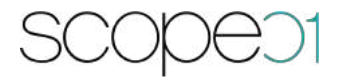

#### 6. Logfiles

Informational and error logs will be created during the payment process. The logs can be found in the directory /var/log/. The logs created by this plugin will be named by the format of *YYYY-MM-DD-payment.log*.

#### 7. Configuration of the Adyen Backend

The plugin needs a number of configurations to communicate with the Adyen API. This chapter describes, how to get the necessary informations from the Adyen Backend.

| IUgen Transactions Performa | ince Risk Point-of-sale | Finance | Account                                  |                                                |  |
|-----------------------------|-------------------------|---------|------------------------------------------|------------------------------------------------|--|
| Velcome                     |                         |         | View<br>Audit trail<br>Merchant accounts | Downloadable reports<br>Users within a company |  |
|                             |                         |         | Payment methods<br>Skins                 | See all charts and exports >                   |  |
|                             |                         |         | Support                                  |                                                |  |
|                             |                         |         | Configure<br>API URLs<br>Close account   |                                                |  |
|                             |                         |         | Server communication<br>Settings         |                                                |  |
|                             |                         |         | Users                                    |                                                |  |

All needed Configurations can be found in the Account Menu:

7.1. Create New Web Service Account

Click on the Menu entry Users, click Add new user Button

- Select the User Type "Webservice"
- Set a password
- Press "save" at the bottom of the form.

The User is created successfully and you are forwarded to the form.

| yen Tran                   | sactions Performance Risk Point-of-sale Finan | ce Account | Search payments        | QAA      | MoreperformGmbH<br>no merchant calected + |
|----------------------------|-----------------------------------------------|------------|------------------------|----------|-------------------------------------------|
| ate New We                 | b Service User                                |            |                        |          |                                           |
| ser Account Deta           | ls                                            | -          | Client-Side Encryption |          | -                                         |
| өг Туре                    | User Webservice Report user                   |            | Client Encryption Key  | Generate |                                           |
| er Name                    | ws_100645@Company.MoreperformGmbH             |            |                        |          |                                           |
| uthentication<br>asic Auth |                                               | *          |                        |          |                                           |
| ssword i                   | vR*z#D*{8Y89]YvPtKbU?Bjtx                     |            |                        |          |                                           |
| type Password              | vR*z#D*{8Y89]YvPtKbU7Bjtx                     |            |                        |          |                                           |
| ent Certificate 🧋<br>N)    |                                               |            |                        |          |                                           |
|                            |                                               |            |                        |          |                                           |

- Edit Allowed User IP Range
  - add a list of IPs which are allowed to use the webservice. For example your webserver with shopware
- Activate the following roles
  - API Clientside Encryption Payments role
  - Checkout webservice role
  - Merchant PAL Webservice role
  - Merchant Recurring role
- Accounts
  - Grand Access to the merchant Account to which the API calls should be processed (min. 1)

**Hint**: If one or more options on this screenshot does not appear, please contact Adyen support to activate the internal configuration for using a webservice.

| yen Transa                                    | actions Performance Risk Point-of-sale                                                                      | Finance Accoun                            | Search psyments Q Q A A MoreperformGmbH no metchant selected +                                                  |  |
|-----------------------------------------------|----------------------------------------------------------------------------------------------------|-------------------------------------------|----------------------------------------------------------------------------------------------------|--|
| it Web Service                                | e User                                                                                                    |                                           |                                                                                                    |  |
| Iser Account Detail                           | Ş                                                                                                    | •                                         | Client-Side Encryption                                                                                          |  |
| iser Name                                     | ws@Company.MoreperformGmbH                                                                                  |                                           | Glient Encryption # 10001/E08066697/C1079/C0268079C5866000C521E                                                 |  |
| ctive                                         | 8                                                                                                    |                                           | Public Key                                                                                                    |  |
| , the effection                               |                                                                                                    |                                           | Hosted Client-Side Encryption                                                                                   |  |
| lutrientication                               |                                                                                                    | -                                         | Library Version 🕴 Always latest version 🔶                                                                       |  |
|                                               | To authenticate with this webservice user, please<br>API Key or the Basic Authentication.                   | use either the                            | (changes will be applied after you click save)                                                                  |  |
| PLKou                                         |                                                                                                    |                                           | The Vo_1_X CSE library is available, running<br>library version 0_1_18.                                         |  |
| ini Ney                                       |                                                                                                    |                                           |                                                                                                    |  |
| PlKey i                                       |                                                                                                    |                                           | Library token 8015396759571044                                                                                  |  |
|                                               | 7gv5a                                                                                                    |                                           | fino - social de la construction de la construction de la construction de la construction de la construction de |  |
|                                               | Generate New API Key                                                                                        |                                           | Origin key                                                                                                    |  |
| asic Auth                                     |                                                                                                    |                                           | Generate a token for the domain the website using securedFields will be running on:                             |  |
| assword į                                     |                                                                                                    |                                           | https://www.test-merchant.com Generate Origin Key                                                               |  |
| etype Password                                |                                                                                                    |                                           | P:                                                                                                    |  |
| Generate Password                             | Generate POS Password                                                                                       |                                           | Pereranea a Bri sel                                                                                             |  |
| ast Password Change                           | 2018-10-16 13:12:30 CEST                                                                                    |                                           |                                                                                                    |  |
| llent Certificate 🧯<br>2N)                    |                                                                                                    |                                           |                                                                                                    |  |
| dit Allowed Licer IP                          | Dance                                                                                                    |                                           |                                                                                                    |  |
|                                               |                                                                                                    |                                           |                                                                                                    |  |
| od iP address                                 |                                                                                                    |                                           |                                                                                                    |  |
| Allow                                         | 32 (this iP abdress only) +                                                                                 |                                           |                                                                                                    |  |
|                                               |                                                                                                    |                                           |                                                                                                    |  |
| IP Address                                    |                                                                                                    | Delete                                    |                                                                                                    |  |
| 178.250 10 101/32                             |                                                                                                    |                                           |                                                                                                    |  |
| 213.157.15.182/32                             |                                                                                                    |                                           |                                                                                                    |  |
| 80.161.60.27/32                               |                                                                                                    | 1                                         |                                                                                                    |  |
| oles and Associate                            | d Accounts                                                                                                  |                                           | *                                                                                                    |  |
| Roles Accounts                                |                                                                                                    |                                           | Search roles Search                                                                                             |  |
| API Clientside Encryotic                      | o Payments role                                                                                             |                                           |                                                                                                    |  |
| Checkout webservice ro                        | le                                                                                                    |                                           |                                                                                                    |  |
| Membart DA1 Mala                              | ine mie                                                                                                    |                                           |                                                                                                    |  |
| The Merchant PAL webs<br>Payment Pages (HPPe) | service role enables the merchant to submit transact<br>and modifications via the SDAP interface. This wal- | Sons through the Ho<br>should not he dire | tad<br>Ibled as it                                                                                              |  |
| will prevent the merch                        | ant from processing transactions.                                                                           | _ read into the online                    |                                                                                                    |  |
| Merchant Redurring role                       |                                                                                                    |                                           |                                                                                                    |  |

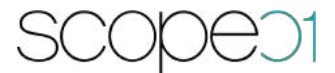

#### 7.2. Getting needed Plugin Configuration Values from Adyen Backend

#### 7.2.1.API key

- Click on the Menu entry UsersSelect the User which "user type name" names Web Service.
- Have a look at the screenshot

| iyen Trans              | actions Performance Risk Point-of-sale      | e Finance Accou     | nt Search payments                      | Q A A MoreperformGmbH no merchant selected +                             |
|-------------------------|---------------------------------------------|---------------------|-----------------------------------------|--------------------------------------------------------------------------|
| it Web Servic           | e User                                      |                     |                                         |                                                                          |
| lser Account Detail     | S                                           | •                   | Client-Side Encryp                      | tion                                                                     |
| iser Name               | ws@CompanyMoreperformGmbH                   |                     | Glient Encryption                       | 10001/E0B0E6E97C1079C026B079C5B60D0C521E                                 |
| ctive                   | 2                                           |                     | Public Key                              |                                                                          |
| uthentication           |                                             | *                   | Hosted Client-Side                      | Encryption                                                               |
|                         | To authoration with this websonies year pla | one une officer the | Library Version 🦸                       | (Always latest version<br>(changes will be applied after you click save) |
|                         | API Key or the Basic Authentication.        | ase as electron the | Library location 🧃                      | https://test.adven.com/bpq/tse/js/80153957595                            |
| .PI Key                 |                                             |                     |                                         | The V0_1_X CSE library is available, running<br>library version 0_1_18.  |
| Pi Key i                | *********                                   |                     |                                         | ,                                                                        |
|                         | ***************************************     | *********           | Library token<br>(aka "PublicKeyToken") | 8015396759571044                                                         |
|                         | Generate New API Key                        |                     |                                         |                                                                          |
|                         |                                             |                     | Origin key                              | •                                                                        |
| asic Autri              |                                             |                     | Generate a token for the                | domain the website using securedFields will be running on:               |
| assword i               |                                             |                     | nups//www.test-men                      | Generate Origi                                                           |
| atype Pasaword          |                                             |                     | generated-origin-key                    |                                                                          |
| ast Password Change     | 2018-10-16 13:12:30 CEST                    |                     |                                         |                                                                          |
| lient Certificate i     |                                             |                     |                                         |                                                                          |
| 2N)                     |                                             |                     |                                         |                                                                          |
| dit Allowed User IP     | Range                                       | *                   |                                         |                                                                          |
| dd IP address           | 0,0,0,1                                     |                     |                                         |                                                                          |
| low                     | 32 (this IP address only) \$                |                     |                                         |                                                                          |
| Wolla                   |                                             |                     |                                         |                                                                          |
|                         |                                             |                     |                                         |                                                                          |
| IP Address              |                                             | Delete              |                                         |                                                                          |
| 178.250 10 101/32       |                                             |                     |                                         |                                                                          |
| 213.157.15.182/32       |                                             |                     |                                         |                                                                          |
| 80.161.60.27/32         |                                             | ۱                   |                                         |                                                                          |
|                         |                                             |                     |                                         |                                                                          |
| oles and Associate      | d Accounts                                  |                     |                                         | *                                                                        |
| Roles Accounts          |                                             |                     |                                         | Search roles Search                                                      |
| API Glientside Encrypti | on Payments role                            |                     |                                         |                                                                          |
| Checkout webservice of  | ble                                         |                     |                                         |                                                                          |
|                         |                                             |                     |                                         |                                                                          |
| merchant PAL Websery    | nce noiê                                    |                     |                                         |                                                                          |

- Click "Generate New API Key"
- Store the shown Key to the plugin configuration Field

#### 7.2.2.Live url prefix

Click on the menu entry API URLs. Have a look at the following screenshot

| Configure server co<br>MoreperformGmb | ommunication settings for<br>H                |    |
|---------------------------------------|-----------------------------------------------|----|
| itandard Notification                 |                                               |    |
| Transport                             |                                               |    |
| 1.945                                 | https://hest-store.lexa-camera.com/de-updab   | 1. |
| Cit-Weisser                           | 1151/12                                       |    |
| Among expland i                       | 0                                             |    |
| Access on the set                     |                                               |    |
| Accept untracted Work                 | 10                                            |    |
| Certificates 2                        |                                               |    |
| Active                                | 23                                            |    |
| Service Western                       | 1                                             | 4  |
| histod                                | 150%                                          | •  |
| Perputation SOMP Action               | Bothe SOAP servers, notably NET require.      |    |
| Notifications will be sent to the     | n Ultu (/ set to Active). When we send a SCAP |    |
| message, this WSOC specificat         | with its used .                               |    |
| 10000000000                           |                                               |    |
| Authentication                        |                                               |    |
| Quer Name                             | o creperform                                  | 1  |
| Paromet                               | *******                                       | 1  |
|                                       |                                               |    |
| Merchant Accounts                     |                                               | 4  |
|                                       |                                               |    |
| Additional Settings                   |                                               |    |
| Test Medifications                    |                                               | -  |
| nest woundarions .                    |                                               |    |
| . <u> </u>                            | Select all                                    |    |
| AUTHORSATION                          |                                               |    |
| 00005                                 |                                               |    |
| D-WAGEBACK, RIVERSEE                  |                                               |    |
| HITTING ALLONDEST                     |                                               |    |
| GROUP, CLOSED                         |                                               |    |
| CHOIX OPINID                          |                                               |    |
| Autorit alusado                       |                                               |    |
| NAME OF THE OWNER                     |                                               |    |
| (interest of the second               |                                               |    |
| *sFUNCED_RVVRSLD                      |                                               |    |
| REFLINED, WITH, DATA,                 |                                               |    |
| REPORT_HONDARLE                       | CD                                            |    |
|                                       |                                               |    |

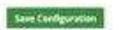

In the test system we don't have a URL prefix. In your live account, all given API URLs have a Prefix:

https://<YOUR\_PREFIX>-pal-live.adyenpayments.com OR https://<YOUR\_PREFIX>-checkout-live.adyenpayments.com

The Prefix must be the same in both cases.

Save this prefix to your configuration

#### **Dealer Accountname**

The dealer Account Name is the Name of the Merchant Account which has granted Access with the given Webservice User. Have a Look in the tab Accounts on user detail page

| iyen Trans              | actions Performance Risk Point-of-sale      | e Finance Accou     | nt Search payments                      | Q A A MoreperformGmbH no merchant selected +                             |
|-------------------------|---------------------------------------------|---------------------|-----------------------------------------|--------------------------------------------------------------------------|
| it Web Servic           | e User                                      |                     |                                         |                                                                          |
| lser Account Detail     | S                                           | •                   | Client-Side Encryp                      | tion                                                                     |
| iser Name               | ws@CompanyMoreperformGmbH                   |                     | Glient Encryption                       | 10001/E0B0E6E97C1079C026B079C5B60D0C521E                                 |
| ctive                   | 2                                           |                     | Public Key                              |                                                                          |
| uthentication           |                                             | *                   | Hosted Client-Side                      | Encryption                                                               |
|                         | To authoration with this websonies year pla | one une officer the | Library Version 🦸                       | (Always latest version<br>(changes will be applied after you click save) |
|                         | API Key or the Basic Authentication.        | ase as electron the | Library location 🧃                      | https://test.adven.com/bpq/tse/js/80153957595                            |
| .PI Key                 |                                             |                     |                                         | The V0_1_X CSE library is available, running<br>library version 0_1_18.  |
| Pi Key i                | *********                                   |                     |                                         | ,                                                                        |
|                         | ***************************************     | *********           | Library token<br>(aka "PublicKeyToken") | 8015396759571044                                                         |
|                         | Generate New API Key                        |                     |                                         |                                                                          |
|                         |                                             |                     | Origin key                              | •                                                                        |
| asic Autri              |                                             |                     | Generate a token for the                | domain the website using securedFields will be running on:               |
| assword i               |                                             |                     | nups//www.test-men                      | Generate Origi                                                           |
| atype Pasaword          |                                             |                     | generated-origin-key                    |                                                                          |
| ast Password Change     | 2018-10-16 13:12:30 CEST                    |                     |                                         |                                                                          |
| lient Certificate i     |                                             |                     |                                         |                                                                          |
| 2N)                     |                                             |                     |                                         |                                                                          |
| dit Allowed User IP     | Range                                       | *                   |                                         |                                                                          |
| dd IP address           | 0,0,0,1                                     |                     |                                         |                                                                          |
| low                     | 32 (this IP address only) \$                |                     |                                         |                                                                          |
| Wolla                   |                                             |                     |                                         |                                                                          |
|                         |                                             |                     |                                         |                                                                          |
| IP Address              |                                             | Delete              |                                         |                                                                          |
| 178.250 10 101/32       |                                             |                     |                                         |                                                                          |
| 213.157.15.182/32       |                                             |                     |                                         |                                                                          |
| 80.161.60.27/32         |                                             | ۱                   |                                         |                                                                          |
|                         |                                             |                     |                                         |                                                                          |
| oles and Associate      | d Accounts                                  |                     |                                         | *                                                                        |
| Roles Accounts          |                                             |                     |                                         | Search roles Search                                                      |
| API Glientside Encrypti | on Payments role                            |                     |                                         |                                                                          |
| Checkout webservice of  | ole                                         |                     |                                         |                                                                          |
|                         |                                             |                     |                                         |                                                                          |
| merchant PAL Websery    | nce noiê                                    |                     |                                         |                                                                          |

*Hint*: In most cases logged in user is the same, so you can see the merchant account name in the Adyen backend in the top right side

#### 7.2.3.Origin key

- Click on the Menu entry Users
- Select the User of the given list, that is from type Web Service.
- Go to the section Origin key

| pany MoreperformGmbH                                                                                     | *                                                                  |                                                                                                    |                                                                                          |                                                                                      |
|----------------------------------------------------------------------------------------------------|--------------------------------------------------------------------|----------------------------------------------------------------------------------------------------|------------------------------------------------------------------------------------------|--------------------------------------------------------------------------------------|
| pany Moreperform GmbH                                                                                    | •                                                                  |                                                                                                    |                                                                                          |                                                                                      |
| pany MoreperformGmbH                                                                                     |                                                                    | Client-Side Eni                                                                                                    | cryptic                                                                                  | on                                                                                   |
|                                                                                                    |                                                                    | Glient Encryption                                                                                                    | i                                                                                        | 10001/E080E8E97C1079C0268079C5860D0C521F                                             |
|                                                                                                    |                                                                    | Public Key                                                                                                    |                                                                                          |                                                                                      |
|                                                                                                    |                                                                    | Hosted Client-                                                                                                    | Side E                                                                                   | Encryption                                                                           |
| To authenticate with this webservice user, please use either the<br>API Key or the Basic Authentication. |                                                                    | Library Version                                                                                                    | i                                                                                        | Always latest version +                                                              |
|                                                                                                    |                                                                    | Library location                                                                                                    | i                                                                                        | hugs://test.adver.com/bog/css/js/80153967595                                         |
|                                                                                                    |                                                                    |                                                                                                    |                                                                                          | The V0_1_X CSE library is available, running<br>library version 0_1_18               |
|                                                                                                    |                                                                    |                                                                                                    |                                                                                          | 1                                                                                    |
|                                                                                                    |                                                                    | Library token<br>(aka "PublicKeyTok                                                                                                    | en")                                                                                     | 8015396759571044                                                                     |
| e New API Key                                                                                            |                                                                    |                                                                                                    |                                                                                          |                                                                                      |
|                                                                                                    |                                                                    | Origin key                                                                                                    |                                                                                          | ▲<br>                                                                                |
|                                                                                                    |                                                                    | Generate a token fo                                                                                                    | or the do                                                                                | omain the website using securedFields will be running on:                            |
|                                                                                                    |                                                                    | nups//www.test                                                                                                    | -merchi                                                                                  | Generate Or                                                                          |
|                                                                                                    |                                                                    | generated-origin                                                                                                    | -key                                                                                     |                                                                                      |
| 6 10112/00 CEST                                                                                          |                                                                    |                                                                                                    |                                                                                          |                                                                                      |
|                                                                                                    |                                                                    |                                                                                                    |                                                                                          |                                                                                      |
|                                                                                                    |                                                                    |                                                                                                    |                                                                                          |                                                                                      |
|                                                                                                    | *                                                                  |                                                                                                    |                                                                                          |                                                                                      |
| 0 . 1                                                                                                    |                                                                    |                                                                                                    |                                                                                          |                                                                                      |
| Paddress only) \$                                                                                        |                                                                    |                                                                                                    |                                                                                          |                                                                                      |
|                                                                                                    |                                                                    |                                                                                                    |                                                                                          |                                                                                      |
|                                                                                                    |                                                                    |                                                                                                    |                                                                                          |                                                                                      |
|                                                                                                    | Delete                                                             |                                                                                                    |                                                                                          |                                                                                      |
|                                                                                                    | 8                                                                  |                                                                                                    |                                                                                          |                                                                                      |
|                                                                                                    |                                                                    |                                                                                                    |                                                                                          |                                                                                      |
|                                                                                                    | ۲                                                                  |                                                                                                    |                                                                                          |                                                                                      |
|                                                                                                    |                                                                    |                                                                                                    |                                                                                          |                                                                                      |
| s                                                                                                    |                                                                    |                                                                                                    |                                                                                          |                                                                                      |
|                                                                                                    |                                                                    |                                                                                                    |                                                                                          | Search roles     Search                                                              |
| Die                                                                                                    |                                                                    |                                                                                                    |                                                                                          |                                                                                      |
|                                                                                                    |                                                                    |                                                                                                    |                                                                                          |                                                                                      |
|                                                                                                    |                                                                    |                                                                                                    |                                                                                          |                                                                                      |
| ables the mercharit to submit trans                                                                      | actions through the Ho                                             | stod                                                                                                    |                                                                                          |                                                                                      |
|                                                                                                    | ticate with this webservice user, plo<br>the Basic Authentication. | tioato with this webservice user, please use either the<br>the Basic Authentication.<br>7gv/S3<br>Te New API Key<br>5 Password<br>16 13 12 200 CEST<br>0 0 0 1 0<br>Paddress only) 3<br>Delete<br>Delete<br>S<br>S | ticate with this webservice user, please use either the<br>the Basic Authentication.<br> | ticate with this webservice user, please use either the<br>the Basic Authentication. |

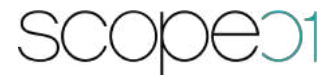

Type in the frontend domain with protocol (HTTP/HTTPS) and NO trailing slashes. For example <u>https://store.leica-camera.com</u>

Hint: This case is used for each country because we only need the domain no sub paths

Store the generated Key to your Plugin configuration

#### 7.2.4. Library location

This value is not dependent from the Account, only from the Live Mode Flag in Plugin configuration:

Testmode: https://checkoutshopper-test.adyen.com/checkoutshopper/sdk/3.1.0/adyen.js

Livemode: https://checkoutshopper-live.adyen.com/checkoutshopper/sdk/3.1.0/adyen.js

#### Notification key

For asynchronous transactions we have to secure our endpoint for adyen with a random secure key. This key must be added in Adyen backend. So generate a random key and store it to configuration. For example use <a href="https://randomkeygen.com/">https://randomkeygen.com/</a> and use a key in the section Codelgniter Encryption Keys

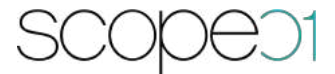

#### 8. Support & Demo

Do you have any questions or you would like to have a demo? Please feel free to contact us:

scope01 GmbH Klingerstraße 24 D-60313 Frankfurt am Main

E-Mail: <u>support@scope01.com</u> Phone: +49 69 348778 - 300